Shaft and Bearing Calculation with TIMKEN Cloud Services

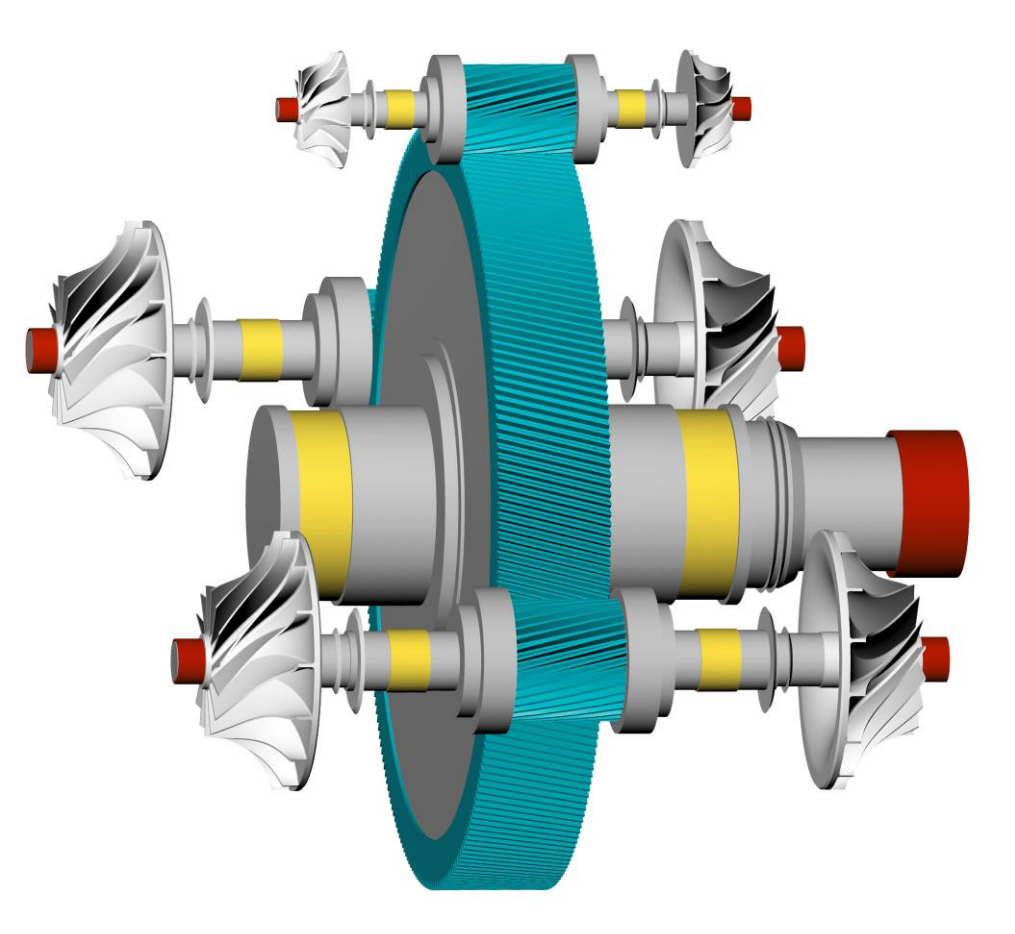

Introduction

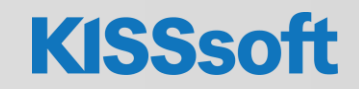

1 / 29.07.2022 / Shaft and Bearing Calculation with TIMKEN Cloud Services / © KISSsoft AG. All Rights Reserved.

#### Introduction

- KISSsoft® is a calculation program for the design, optimization and verification of machine elements according to international standards.
- Supports numerous machine elements.
- Has 3 modules where rolling bearings can be calculated.
- TIMKEN Cloud Services can be used within the Shaft calculation module (1).

| s đ                                                        | ×                                                                                                    |
|------------------------------------------------------------|----------------------------------------------------------------------------------------------------|
| ystem modules                                              | ^                                                                                                    |
| KISSdesign                                                 |                                                                                                    |
| ase modules                                                |                                                                                                    |
| Toothing                                                   |                                                                                                    |
| <ul> <li>Stirnradverzahnungen</li> </ul>                   |                                                                                                    |
| Single gear                                                |                                                                                                    |
| Cylindrical gear pair                                      |                                                                                                    |
| Pinion with rack                                           |                                                                                                    |
| Planetary gear                                             |                                                                                                    |
| Three gears train                                          |                                                                                                    |
| 當意<br>百世 Gears train                                       |                                                                                                    |
| ✓ Weitere Verzahnungen                                     |                                                                                                    |
| Bevel and Hypoid gears                                     |                                                                                                    |
| Face gears                                                 |                                                                                                    |
| Worms with enveloping worm wheels                          |                                                                                                    |
| Crossed helical gears and Precision me                     |                                                                                                    |
| Beveloid gears                                             |                                                                                                    |
| Non circular gears                                         |                                                                                                    |
| Shafts and Bearings                                        |                                                                                                    |
| $\stackrel{\downarrow}{\longrightarrow}$ Shaft calculation |                                                                                                    |
| Rolling bearing ISO 281, ISO 76                            |                                                                                                    |
|                                                            |                                                                                                    |
|                                                            | is       E <sup>2</sup> bystem modules         it is it is i |

### Requirements

- KISSsoft release 2022
- Valid Timken account
- Basic knowledge about KISSsoft
  - Use tutorials (1-5)
  - Use manual (6, 7)

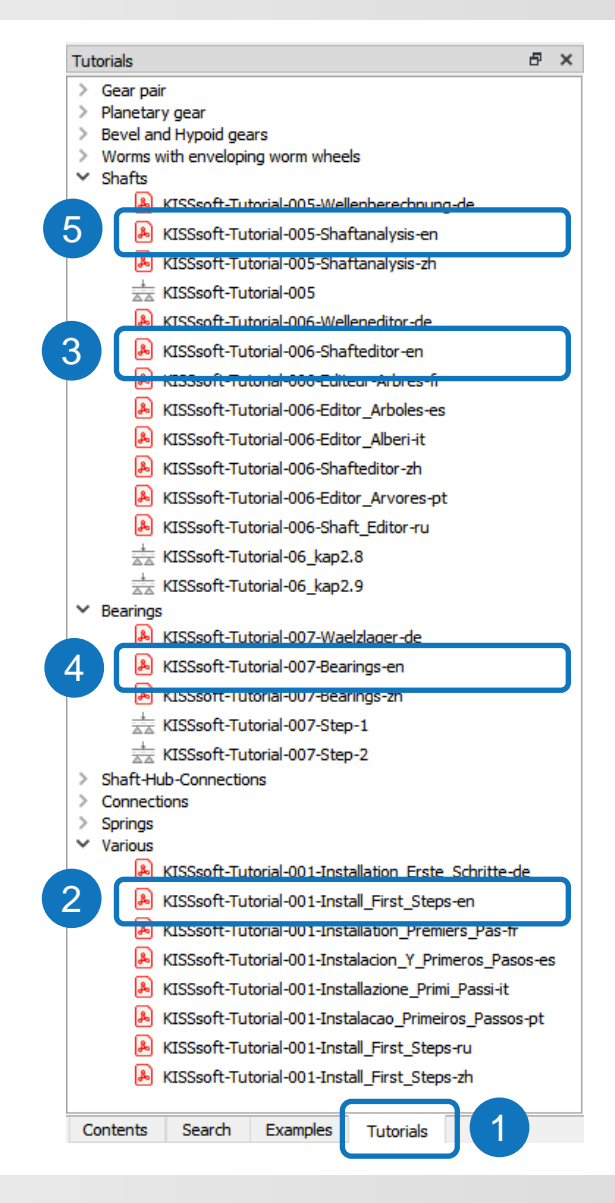

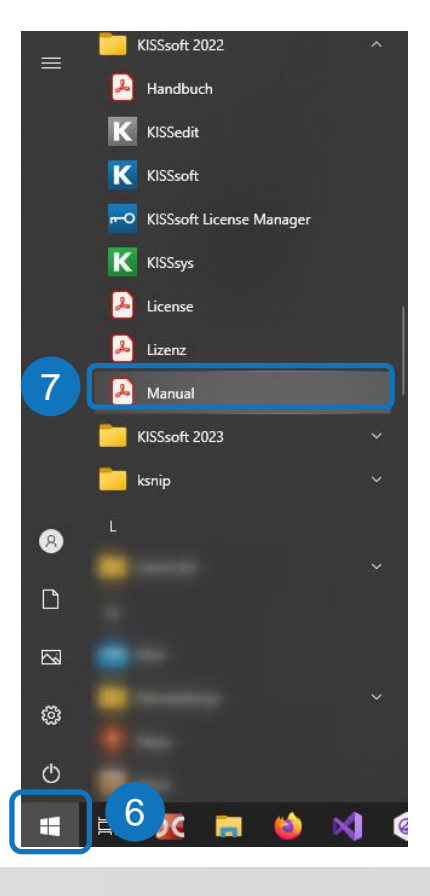

- When calculating bearings acc. to ISO/TS 16281 one must know internal geometry of the bearing (Z, D<sub>w</sub>, D<sub>pw</sub>, L<sub>we</sub>, etc.).
- Calculation is more precise if we have exact internal geometry → TIMKEN cloud services!
- Unknown internal geometry will be estimated by KISSsoft based on known external dimensions and bearing capacities C<sub>0</sub> and C.
- It has no effect on bearing calculation acc. to ISO 76/ISO 281.

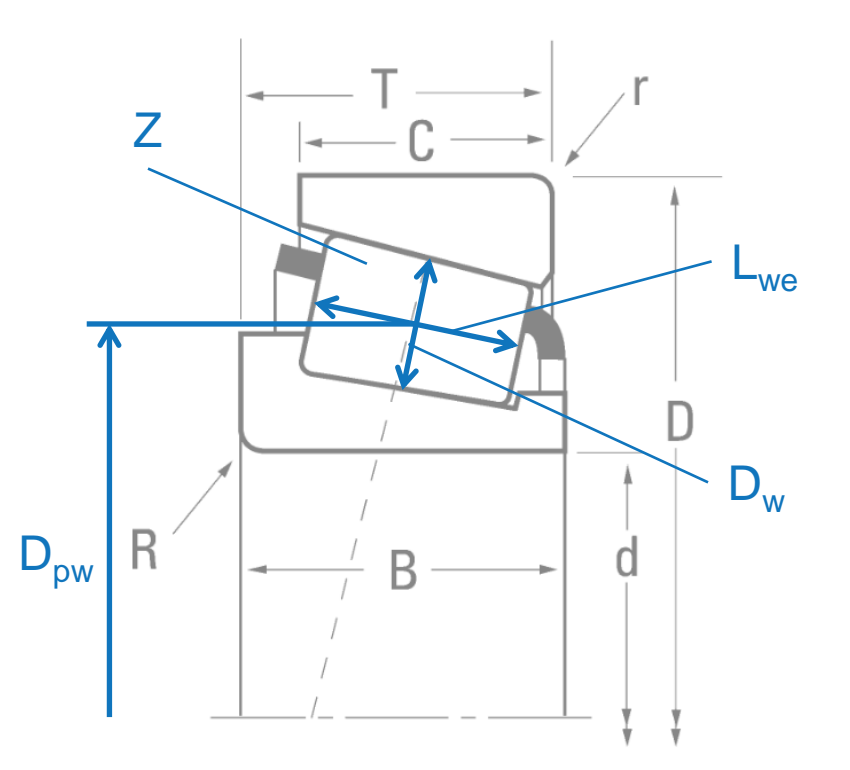

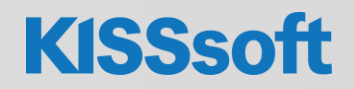

# Connect to TIMKEN (1/4)

- In KISSsoft main window go to Extras (1) and choose
   Connect with Timken (2).
- A new window will appear.
- If you don't have a valid
   Timken account, click on
   Register here (3) to create a
   new account and follow the
   procedure described in the
   next slide.

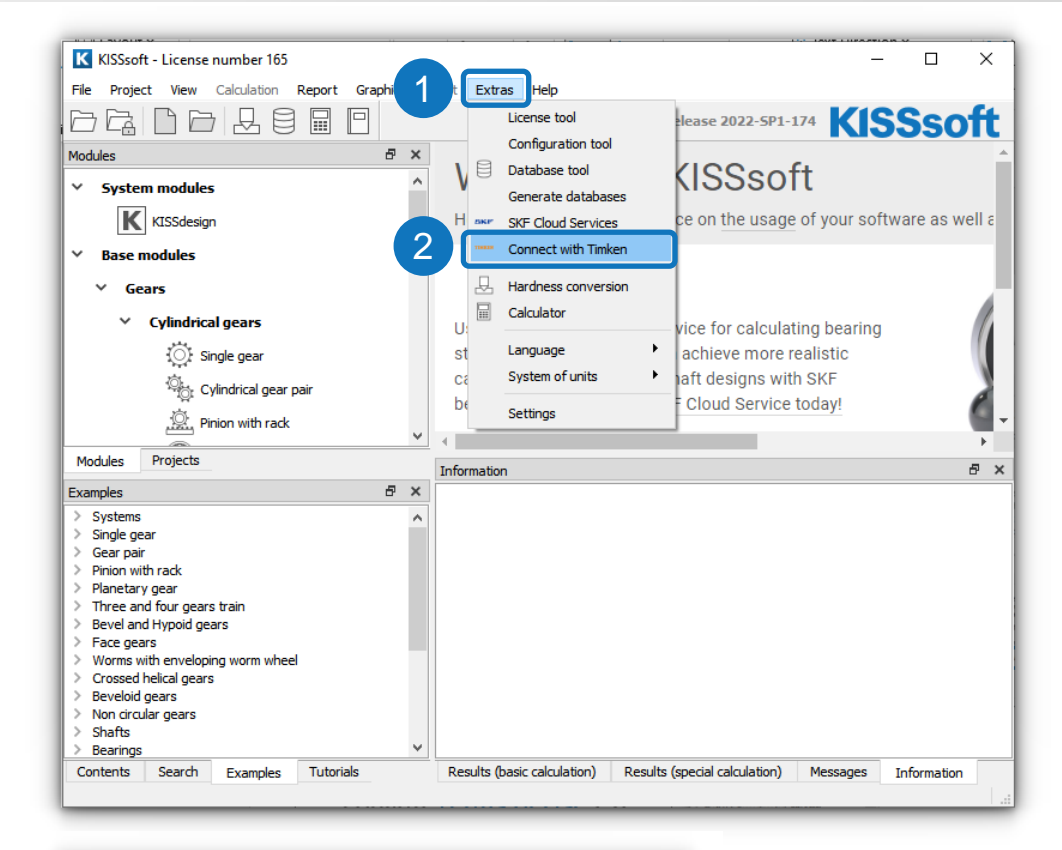

|   | K Connect to Timken X                                                                                                    |
|---|----------------------------------------------------------------------------------------------------|
| 3 | Sign in with your Timken account You can connect (ISSoft with Timken technical data to easily perform bearing calculations. During the sign-it process, a browser window will open in which you must grant KISSsoft access to your Timken account to use this service. Register here if you do not have a TIMKEN account yet. When you sign and use Timken information, Timken uses your personal data in accordance with their <u>Privacy Notice</u> . If have read the <u>Terms of Use</u> and accept them. |
|   | Sign In with Timken Account Close                                                                                                    |

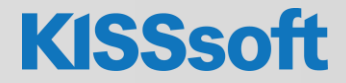

#### Creating a new TIMKEN account

- Fill in the necessary data, accept Terms and conditions (1) and click on Sign up (2).
- In a new window that appears click on OK (3) and wait for the account registration to be confirmed by email by Timken company.

| Registration   The Timken Comp × +                                                                                                    | -                                                       |
|----------------------------------------------------------------------------------------------------|---------------------------------------------------------|
| ightarrow $ ightarrow$ $ ightarrow$ $ ig$ | dc/OrgRegistration.html 🏠 😌 生 💵 🗊 🦉 🐽 » 🚍               |
| Please register here to conne                                                                                                    | <b>MKEN</b><br>ect KISSsoft with Timken technical data. |
| Company Information                                                                                                    | Your Information                                        |
| Company Name *                                                                                                    | First Name *                                            |
| Industry *                                                                                                    | ✓ Last Name *                                           |
| Street Address *                                                                                                    | Company Email Address *                                 |
| City *                                                                                                    | Phone Number *                                          |
| Country *                                                                                                    | ✓ Your Role * ✓                                         |
| Postal Code *                                                                                                    |                                                         |
| Website                                                                                                    |                                                         |
| L have read the Terms & Conditions and                                                                                                    | the Privacy Policy and agree to them                    |
| SIGN UP                                                                                                    | the Filledy Fondy and agree to them.                    |
|                                                                                                    |                                                         |

#### TIMKEN

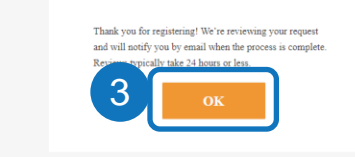

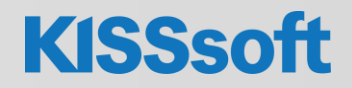

### Connect to TIMKEN (2/4)

- Once you have a valid and confirmed TIMKEN account go back to KISSsoft.
- In a window Connect to Timken confirm Terms of Use (1) and click on Sign In with Timken Account (2).
- A default web browser will open, and a login page will appear as shown in the next slide.

| ſ | K Connect to Timken X                                                                                                    | < |
|---|----------------------------------------------------------------------------------------------------|---|
|   | Sign in with your Timken account<br>You can connect KISSsoft with Timken technical data to easily perform bearing calculations.<br>During the sign-in process, a browser window will open in which you must grant KISSsoft access<br>to your Timken account to use this service. |   |
| 1 | Register <u>here</u> if you do not have a TIMKEN account yet.<br>When you sign and use Timken information, Timken uses your personal data in accordance with their <u>Privacy Notice</u> .                                                                                       |   |
|   | 2 Sign In with Timken Account Close                                                                                                    |   |

# Connect to TIMKEN (3/4)

- Enter username (1) and password (2) that you have selected when registering a Timken account and click on Sign in button (3).
- If at this point you still don't have a TIMKEN account, click on Register (4) and follow the procedure to create an account as described 2 slides back.
- After signing in a new page will open where button Grant Consent (5) must be clicked.
- If signing in was successful a new page will appear which can be closed (6).

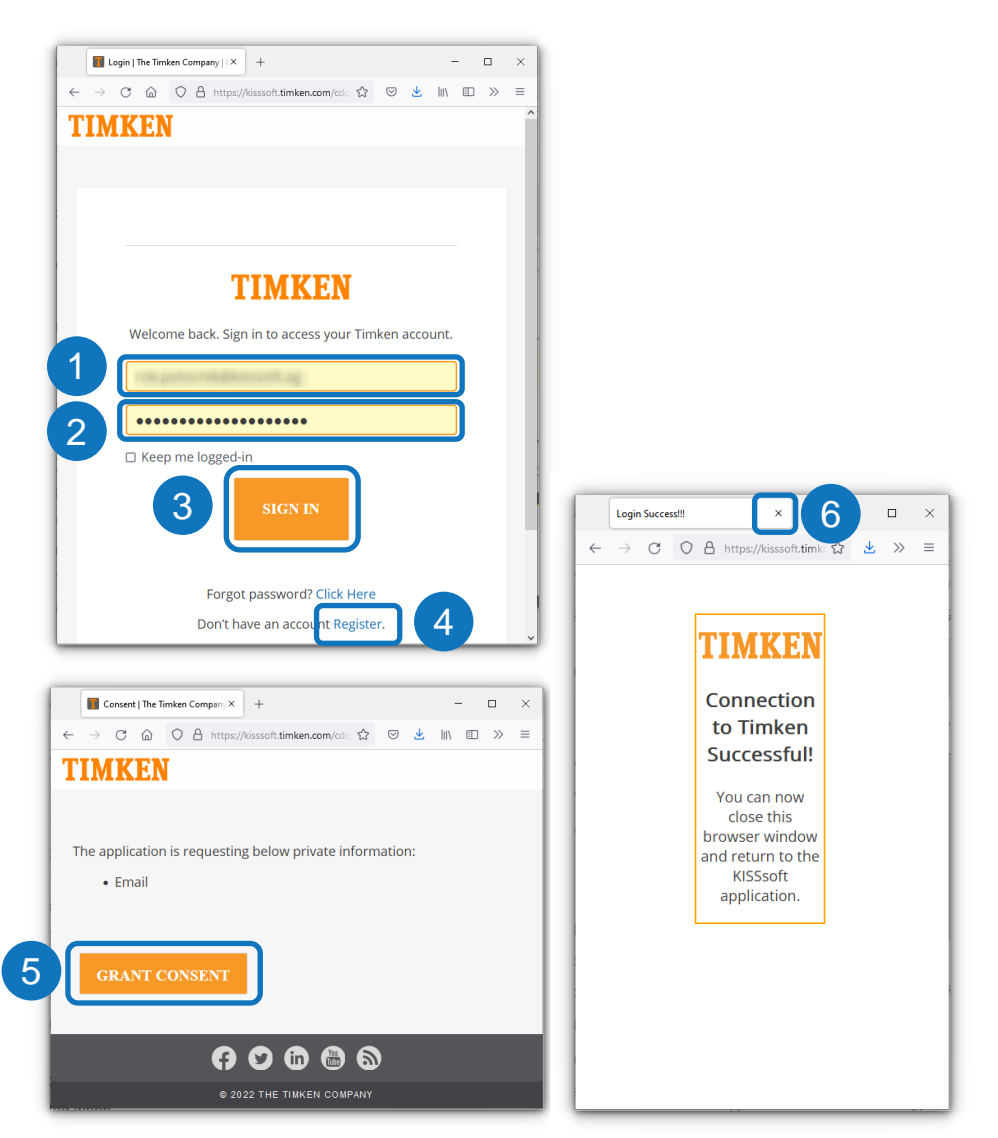

### Connect to TIMKEN (4/4)

- Now go back to KISSsoft again where a window
   Connect to Timken should give you a notification that you are signed in with your
   Timken account (1).
- Close the windows by clicking button Close (2).

| K Connect to Timken                                                                                                    |                          | ×            |
|----------------------------------------------------------------------------------------------------|--------------------------|--------------|
| Sign in with your Timken account<br>You can connect KISSsoft with Timken technical data to easily perform bearing cal<br>During the sign-in process, a browser window will open in which you must grant KI<br>to your Timken account to use this service. | culations.               | MKEN         |
| You are signed in with your Timken account.                                                                                                    |                          |              |
| When you sign and use Timken information, Timken uses your personal data in ac                                                                                                    | cordance with their Priv | vacy Notice. |
| ✓ I have read the <u>Terms of Use</u> and accept them.                                                                                                    |                          |              |
|                                                                                                    | Sign Out                 | Close        |

### Enable use of proprietary internal geometry data from TIMKEN cloud services

- In order to make use of Timken proprietary internal geometry data you must first enable it in Shaft calculation module.
- Open Shaft module or an existing shaft calculation and select menu Calculation (1) and click on Settings (2).
- A window Module specific settings will open. Select tab Rolling bearings (3).
- Enable both Timken proprietary data (4) and Use proprietary bearing internal geometry (5).
- Close the window.

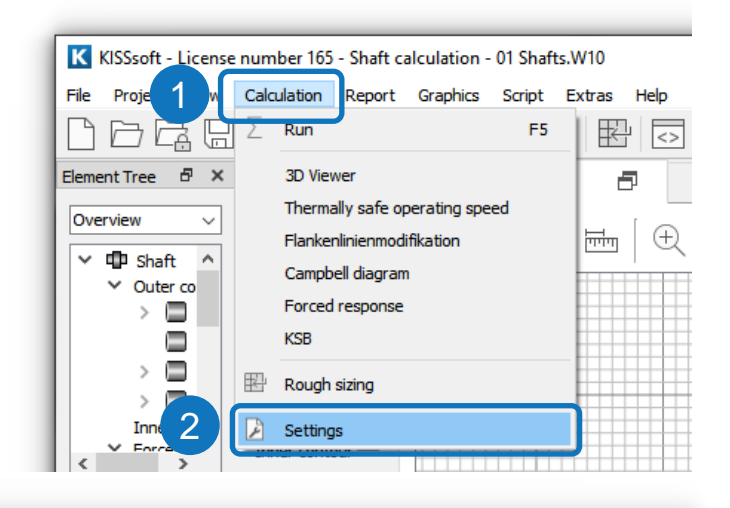

| Calc 3 Rolling bearings Reliability                    | Shaft editor and 3D viewer                                      |    |   |
|--------------------------------------------------------|-----------------------------------------------------------------|----|---|
| General                                                |                                                                 |    |   |
| Display critical bearing                               |                                                                 |    |   |
| Display rating life in scientific notation             |                                                                 |    |   |
| Save user defined bearings in calculation fi           | le                                                              |    |   |
| Read user-defined rolling bearings from ca             | culation file                                                   |    |   |
| Define lubrication for each bearing individu           | ally                                                            |    |   |
| Axial clearance (classical calculation) u <sub>A</sub> | 0.0100                                                          | mm | Õ |
| Maximum life modification factor 0150,max              | 50.0000                                                         |    |   |
| Surface roughness of housing                           | N7 Rz=8.0 (Turned with diamond)                                 |    |   |
|                                                        |                                                                 |    |   |
| ✓ Timken: Use proprietary internal geometry            | data (used for calculation only, not available in reports etc.) |    |   |

- Run a calculation with some Timken bearing(s) (1).
- Several reports with different data are available. Results referring to Timken proprietary internal geometry bearing data will be shown in the shaft report (1) and in the Rolling bearing report (2).
- Pay attention to the notes given in the reports which explain that the proprietary internal geometry data will not be shown in the reports (see next slides).

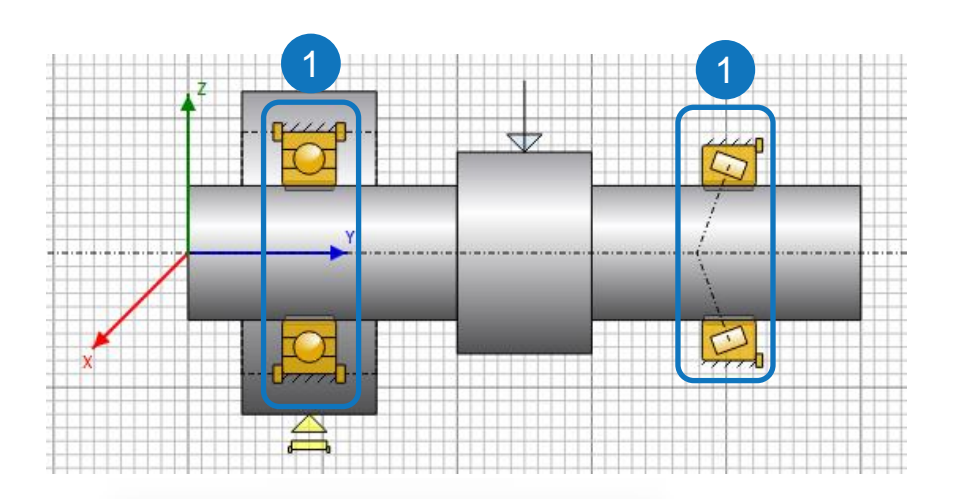

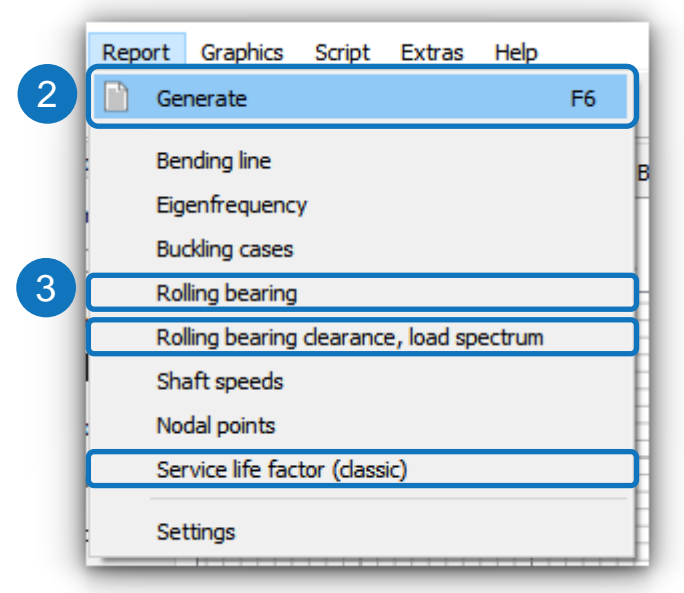

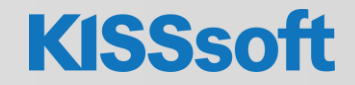

#### "Normal" rolling bearing

| 3.3 Bearing 3.3.1 Rolling bearing (TIMKEN 32010X-32010X) Bearing inner geometry data provided by TIMKEN Cloud Services TIMKEN  For further information, Please visit www.timken.com Bearing position (mm) (Youw] 201.000 Bearing position (mm) (Youw] 201.000 Bearing position (mm) (g) Set fixed bearing right Inner diameter (mm) (g) Set fixed bearing right Inner diameter (mm) (g) 80.000 Width (mm) (g) 80.000 Corner radius (mm) (g) 80.000 Corner radius (mm) (g | ISSsoft         |
|----------------------------------------------------------------------------------------------------|-----------------|
| 3.3.1 Rolling bearing (TIMKEN 32010X-32010X)         Bearing inner geometry data provided by TIMKEN Cloud Services         TIMKEN         For further information, Please visit www.timken.com         Bearing type         Taper roller bearing (single row)         Bearing position (mm)         (Yuxu)         Bearing position (mm)         (Yuxu)         Dearing position (mm)         (Yuxu)         Bearing position (mm)         (Yuxu)         Dearing position (mm)         (Yuxu)         Bearing position (mm)         (Yuxu)         Bearing position (mm)         (Yuxu)         Bearing position (mm)         (Yuxu)         Bearing position (mm)         (Position (colspan="2")         Bearing position (mm)         (Position (colspan="2")         (Position (colspan="2")         Conscient registry (mm)         (Yuxua)         (Bapting pressure angle will be considered in the calculation <th></th>                                                                                                    |                 |
| Bearing inner geometry data provided by TIMKEN Cloud Services         TIMKEN <ul> <li>For further information, Please visit www.timken.com</li> <li>Bearing type</li> <li>Taper roller bearing (single row)</li> <li>Bearing position (mm)</li> <li>[Yokal]</li> <li>201.000</li> <li>Bearing position (mm)</li> <li>[Yokal]</li> <li>201.000</li> <li>Attachment of external ring</li> <li>Set fixed bearing right</li> <li>Inner diameter (mm)</li> <li>[d]</li> <li>50.000</li> <li>External diameter (mm)</li> <li>[b]</li> <li>20.000</li> <li>Corner radius (mm)</li> <li>[r]</li> <li>1,000</li> <li>Calculation was performed using real bearing internal geometry provided by bearing manufacturer. These values a available for reports.</li> <li>The bearing pressure angle will be considered in the calculation</li> <li>Contact angle (r)</li> <li>[0]</li> <li>15.732</li> <li>Position (center of pressure) (mm)</li> <li>[Yourowal]</li> <li>189.000</li> <li>Position (center of pressure) (mm)</li> <li>[Yourowal]</li> <li>189.000</li> <li>Basic dariating (kN)</li> <li>[Cal]</li> <li>69.800</li> <li>Fatigue load limit (kN)</li> <li>[Cal]</li> <li>69.800</li> <li>Fatigue load limit (kN)</li> <li>[Cal]</li> <li>80.5631</li> <li>Correction factor Basic dynamic load rating</li> <li>[t]</li> <li>1.000</li> <li>Correction factor Basic static load rating</li> <li>[t]</li> <li>0.000</li> <li>Correction factor Basic static load rating</li> <li>[t]</li> <li>0.000</li> <li>Correction factor Basic static load rating</li> <li>[t]</li> <li>0.000</li> <li>Correcti</li></ul>                                                                                                    |                 |
| TIMKEN       • For further information, Please visit www.timken.com         Bearing type       Taper roller bearing (single row)         Bearing position (mm)       [Y <sub>10040</sub> ]       201.000         Bearing position (mm)       [Y <sub>10040</sub> ]       201.000         Attachment of external ring       Set fixed bearing right         Inner diameter (mm)       [d]       50.000         External diameter (mm)       [D]       80.000         Width (mm)       [b]       20.000         Correr radius (mm)       [r]       1.000         Calculation was performed using real bearing internal geometry provided by bearing manufacturer. These values a available for reports.         The bearing pressure angle will be considered in the calculation       Contact angle (*)         Contact angle (*)       [d]       15.732         Position (center of pressure) (mm)       [Y <sub>10,0040</sub> ]       189.000         Position (center of pressure) (mm)       [Y <sub>10,0040</sub> ]       189.000         Basic dynamic load rating (kN)       [C]       6.800       Fatigue load limit (kN)         Values for approximated geometry:       Basic static load rating (kN)       [C=nae]       80.367         Basic static load rating (kN)       [C=nae]       80.563       563         Correction factor Basic static load rating       [C]                                                                                                    |                 |
| Bearing type         Taper roller bearing (single row)           Bearing position (mm)         [Y <sub>otam</sub> ]         201.000           Bearing position (mm)         [Y <sub>otam</sub> ]         201.000           Attachment of external ring         Set fixed bearing right           Inner diameter (mm)         [d]         50.000           External diameter (mm)         [D]         80.000           Width (mm)         [b]         20.000           Corner radius (mm)         [f]         1.000   Calculation was performed using real bearing internal geometry provided by bearing manufacturer. These values a available for reports. The bearing pressure angle will be considered in the calculation Contact angle (°)         [g]         15.732           Position (center of pressure) (mm)         [Y <sub>Dotact</sub> ]         189.000         Position (center of pressure) (mm)           Position (center of pressure) (mm)         [Y <sub>Dotact</sub> ]         189.000         Basic data rating (kN)         [C]         69.800           Basic dynamic load rating (kN)         [Ca]         9.2.700         189.000         Values for approximated geometry:           Basic dynamic load rating (kN)         [Ca]         69.800         69.800         69.800         69.800         69.800         69.800         69.800         69.800         69.800         69.800         69.836         69.                                                                                                    |                 |
| Bearing position (mm) $[y_{otacl}]$ 201.000         Bearing position (mm) $[y_{otacl}]$ 201.000         Attachment of external ring       Set fixed bearing right       Inner diameter (mm)         Inner diameter (mm)       [d]       50.000         External diameter (mm)       [D]       80.000         Width (mm)       [b]       20.000         Corner radius (mm)       [r]       1.000         Calculation was performed using real bearing internal geometry provided by bearing manufacturer. These values a available for reports.       The bearing pressure angle will be considered in the calculation         Contact angle (*)       [d]       15.732         Position (center of pressure) (mm) $[y_{Outwal}]$ 189.000         Position (center of pressure) (mm) $[y_{Outwal}]$ 189.000         Basic dynamic load rating (kN)       [C]       69.800         Fatigue load limit (kN)       [C]       69.800         Fatigue load limit (kN)       [C]       58.367         Basic static load rating (kN)       [C_mone]       80.563         Correction factor Basic static load rating       [t]       1.000                                                                                                    |                 |
| Bearing position (mm)       [Yglowal]       201.000         Attachment of external ring       Set fixed bearing right         Inner diameter (mm)       [0]       50.000         External diameter (mm)       [D]       80.000         Width (mm)       [b]       20.000         Corner radius (mm)       [r]       1.000         Calculation was performed using real bearing internal geometry provided by bearing manufacturer. These values a available for reports.       The bearing pressure angle will be considered in the calculation         Contact angle (*)       [0]       15.732         Position (center of pressure) (mm)       [Yolowal]       189.000         Position (center of pressure) (mm)       [Yolowal]       189.000         Basic dynamic load rating (kN)       [Cal]       92.700         Basic dynamic load rating (kN)       [Cal]       0.000         Values for approximated geometry:       Basic dynamic load rating (kN)       [Cal]         Basic dynamic load rating (kN)       [Camea]       83.367         Basic dynamic load rating (kN)       [Comea]       80.563         Correction factor Basic dynamic load rating (kN)       [Comea]       80.563         Correction factor Basic static load rating       [L]       1.000                                                                                                    |                 |
| Attachment of external ring         Set fixed bearing right           Inner diameter (mm)         [d] $50.000$ External diameter (mm)         [b] $80.000$ Width (mm)         [b] $20.000$ Corner radius (mm)         [r] $1.000$ Calculation was performed using real bearing internal geometry provided by bearing manufacturer. These values a available for reports.         The bearing pressure angle will be considered in the calculation           Contact angle (*)         [d] $15.732$ Position (center of pressure) (mm)         [Y <sub>0,0040</sub> ] $189.000$ Position (center of pressure) (mm)         [Y <sub>0,0040</sub> ] $189.000$ Basic static load rating (kN)         [Ca] $92.700$ Basic dynamic load rating (kN)         [Ca] $0.000$ Values for approximated geometry:         Easis static load rating (kN)         [Ca]           Basic static load rating (kN)         [Consec] $83.367$ Basic static load rating (kN)         [Consec] $83.6367$ Basic static load rating (kN)         [Consec] $83.6367$ Basic static load rating (kN)         [Consec] $83.6367$ Basic static load rating (kN)         [Consec]                                                                                                    |                 |
| Inner diameter (mm)       [d]       50.000         External diameter (mm)       [D]       80.000         Width (mm)       [b]       20.000         Corner radius (mm)       [r]       1.000         Calculation was performed using real bearing internal geometry provided by bearing manufacturer. These values a available for reports.       The bearing pressure angle will be considered in the calculation         Contact angle (*)       [d]       15.732         Position (center of pressure) (mm)       [Y <sub>0.0000</sub> ]       189.000         Position (center of pressure) (mm)       [Y <sub>0.0000</sub> ]       189.000         Basic static load rating (kN)       [Ca]       92.700         Basic static load rating (kN)       [Ca]       0.000         Values for approximated geometry:       Basic static load rating (kN)       [Ca]         Basic static load rating (kN)       [Cmax]       80.563         Correction factor Basic dynamic load rating       [L]       1.000         Correction factor Basic static load rating       [L]       1.000                                                                                                    |                 |
| External diameter (mm)     [D]     80.000       Width (mm)     [b]     20.000       Corner radius (mm)     [r]     1.000   Calculation was performed using real bearing internal geometry provided by bearing manufacturer. These values a available for reports. The bearing pressure angle will be considered in the calculation Contact angle (*)     [a]     15.732       Position (center of pressure) (mm)     [y <sub>0.stobel</sub> ]     189.000       Position (center of pressure) (mm)     [y <sub>0.stobel</sub> ]     189.000       Basic dynamic load rating (kN)     [C]     69.800       Fatigue load limit (kN)     [C]     69.800       Fatigue load rating (kN)     [C]     69.800       Fatigue load rating (kN)     [C]     69.8367       Basic dynamic load rating (kN)     [Cmme]     58.367       Basic dynamic load rating (kN)     [Cmme]     80.563       Correction factor Basic dynamic load rating     [L]     1.000                                                                                                    |                 |
| Width (mm)         [b]         20.000           Corner radius (mm)         [r]         1.000           Calculation was performed using real bearing internal geometry provided by bearing manufacturer. These values a available for reports.         Image: Control of Control of C                                                                                                    |                 |
| Corner radius (mm)         [r]         1.000           Calculation was performed using real bearing internal geometry provided by bearing manufacturer. These values a available for reports.         Calculation           The bearing pressure angle will be considered in the calculation         Contact angle (*)         [o]         15.732           Position (center of pressure) (mm)         [YD_cotal]         189.000         Position (center of pressure) (mm)         [YD_cotal]         189.000           Basic static load rating (kN)         [Co]         92.700         Basic dramic load rating (kN)         [Co]         69.800           Fatigue load limit (kN)         [Co]         69.800         Fatigue load rating (kN)         [Co]         69.800           Sasic dynamic load rating (kN)         [Co]         69.800         Fatigue load rating (kN)         [Co]         69.800           Sasic dynamic load rating (kN)         [Co]         69.800         Fatigue load rating (kN)         [Co]         69.800           Sasic dynamic load rating (kN)         [Co]         69.800         Sasic dynamic load rating (kN)         [Consec]         80.563           Correction factor Basic static load rating         [E]         1.000         [E]         1.000                                                                                                    |                 |
| Calculation was performed using real bearing internal geometry provided by bearing manufacturer. These values a available for reports.           The bearing pressure angle will be considered in the calculation           Contact angle (')         [0]         15.732           Position (center of pressure) (mm)         [ $y_{0,oixdl}$ ]         189.000           Position (center of pressure) (mm)         [ $y_{0,oixdl}$ ]         189.000           Basic static load rating (kN)         [Co]         69.800           Fatigue load limit (kN)         [Co]         69.800           Fatigue load limit (kN)         [Co]         69.800           Values for approximated geometry:         Basic dynamic load rating (kN)         [Co]           Basic static load rating (kN)         [Cmax]         58.367           Basic static load rating (kN)         [Consea]         80.553           Correction factor Basic static load rating         [t]         1.000                                                                                                    |                 |
| $\begin{tabular}{l l l l l l l l l l l l l l l l l l l $                                                                                                    | are however not |
| Desition (center of pressure) (mm)         [Y <sub>D,0xiii</sub> ]         189 000           Position (center of pressure) (mm)         [Y <sub>D,0xiii</sub> ]         189 000           Basic static load rating (kN)         [C <sub>0</sub> ]         92.700           Basic dynamic load rating (kN)         [C]         69.800           Fatigue load limit (kN)         [C]         0.000           Values for approximated geometry:         Basic dynamic load rating (kN)         [C_mos]           Basic static load rating (kN)         [Cmmos]         80.563           Correction factor Basic static load rating         [4]         1.000                                                                                                    |                 |
| Position (center of pressure) (mm)         [V <sub>Doctobel</sub> ]         189 000           Basic static load rating (kN)         [C <sub>a</sub> ]         92.700           Basic dynamic load rating (kN)         [C]         69.800           Fatigue load limit (kN)         [C <sub>a</sub> ]         0.000           Values for approximated geometry:         0.000           Basic static load rating (kN)         [C <sub>max</sub> ]         58.367           Basic static load rating (kN)         [C <sub>max</sub> ]         80.563           Correction factor Basic static load rating         [t-]         1.000                                                                                                    |                 |
| Basic static load rating (kN)         [C]         92.700           Basic dynamic load rating (kN)         [C]         69.800           Fatigue load limit (kN)         [C]         0.000           Values for approximated geometry:         Basic dynamic load rating (kN)         [C_mos]           Basic static load rating (kN)         [C_mos]         58.367           Basic static load rating (kN)         [C_mos]         80.563           Correction factor Basic dynamic load rating         [t]         1.000           Correction factor Basic static load rating         [t]         1.000                                                                                                    |                 |
| Basic dynamic load rating (kN)         [C]         69.800           Fatigue load limit (kN)         [Cu]         0.000           Values for approximated geometry:         Basic dynamic load rating (kN)         [Cumos]           Basic dynamic load rating (kN)         [Cumos]         58.367           Basic static load rating (kN)         [Comos]         80.563           Correction factor Basic dynamic load rating         [t]         1.000                                                                                                    |                 |
| Fatigue load limit (kN)         [C.]         0.000           Values for approximated geometry:         0.000           Basic dynamic load rating (kN)         [Cmoo]         58.367           Basic static load rating (kN)         [Cmoo]         80.563           Correction factor Basic dynamic load rating         [t.]         1.000           Correction factor Basic static load rating         [t.]         1.000                                                                                                    |                 |
| Values for approximated geometry:         Basic dynamic load rating (kN)       [Cmoo]       58.367         Basic static load rating (kN)       [Cmoo]       80.563         Correction factor Basic dynamic load rating       [f-]       1.000         Correction factor Basic static load rating       [f-]       1.000                                                                                                    |                 |
| Basic dynamic load rating (kN)         [C <sub>mec</sub> ]         58.367           Basic static load rating (kN)         [C <sub>omec</sub> ]         80.563           Correction factor Basic dynamic load rating         [1:]         1.000           Correction factor Basic static load rating         [1:]         1.000                                                                                                    |                 |
| Basic static load rating (kN)         [Convec]         80.563           Correction factor Basic dynamic load rating         [1]         1.000           [1]         1.000         [1]                                                                                                    |                 |
| Correction factor Basic dynamic load rating [1] [4] [5] [5] [6] [6] [6] [6] [6] [6] [6] [6] [6] [6                                                                                                    |                 |
| [fc] 1.000                                                                                                    |                 |
| Correction factor Basic static load rating                                                                                                    |                 |
|                                                                                                    |                 |
| [f <sub>c0</sub> ] 1.000                                                                                                    |                 |

#### "Connecting" rolling bearing

|                                                                |                                                                                                    | KISSso                                                       | ofi |
|----------------------------------------------------------------|----------------------------------------------------------------------------------------------------|--------------------------------------------------------------|-----|
|                                                                |                                                                                                    |                                                              |     |
| 5 Connections                                                  |                                                                                                    |                                                              |     |
|                                                                |                                                                                                    |                                                              |     |
| 5.1 Connecting rolling bearing (TI)                            | WKEN 6210-28 S)                                                                                                    |                                                              |     |
|                                                                | ,                                                                                                    |                                                              |     |
| <b>-</b>                                                       |                                                                                                    |                                                              |     |
| Bearing inner geometry data provide                            | ed by TIMKEN Cloud Service                                                                                                    | s                                                            |     |
| TIMKEN .For fur                                                | ther information, Please visi                                                                                                    | www.timken.com                                               |     |
| Bearing type                                                   | Dee                                                                                                    | groove ball bearing (single row)                             |     |
| Position (mm)                                                  |                                                                                                    | 45.000                                                       |     |
| Shaft 'Shaft 1' <-> Shaft 'Shaft 2'                            |                                                                                                    |                                                              |     |
| Fixed bearing                                                  |                                                                                                    |                                                              |     |
| Inner diameter (mm)                                            | [d]                                                                                                    | 50.000                                                       |     |
| External diameter (mm)                                         | [D]                                                                                                    | 90.000                                                       |     |
| Cospor radius (mm)                                             | [0]                                                                                                    | 20.000                                                       |     |
| Resis dynamic load rating (kN)                                 | [1]                                                                                                    | 35 100                                                       |     |
| Basic static load rating (kN)                                  | [C]                                                                                                    | 23.200                                                       |     |
| Fatique load limit (kN)                                        | [C.,]                                                                                                    | 0.000                                                        |     |
| Basic dynamic load rating (kN)                                 | [Ctree]                                                                                                    | 35.074                                                       |     |
| Basic static load rating (kN)                                  | [Cotheo]                                                                                                    | 23.180                                                       |     |
| Correction factor Basic dynamic load                           | rating                                                                                                    |                                                              |     |
|                                                                | [f <sub>c</sub> ]                                                                                                    | 1.000                                                        |     |
| Correction factor Basic static load rat                        | KISSSoft         INCLOS         g inner geometry data provided by TIMKEN Cloud Services         INTREN          • For further information, Please visit www.tim.ken.com          type         Deep groove ball bearing (single row)         (mm)         (d)         type         Deep groove ball bearing (single row)         (mm)         (d)         (Imm)         (d)         Sonoon         (Imm)         (d)         (Imm)         (Imm)         (d)         (Imm)         (Imm)         (d)         (Imm)         (Imm)         (d)         (Imm)         (Imm)         (Imm)         (Imm)         (Imm)         (Imm)         (Imm)         (Imm)         (Imm) </td |                                                              |     |
|                                                                | [fco]                                                                                                    | 1.000                                                        |     |
| Calculation was performed using real<br>available for reports. | bearing internal geometry p                                                                                                    | ovided by bearing manufacturer. These values are however not |     |
| Nominal diametral clearance* (µm)<br>(*) ISO 5753-1:2009 C0    | [Pd]                                                                                                    | 14.500                                                       |     |
|                                                                | (D -1                                                                                                    | 101.000                                                      |     |

|                                               |                              |         | KISSsoft |
|-----------------------------------------------|------------------------------|---------|----------|
| 7.5 Rolling bearing 'Connecting rolli         | ng bearing'                  |         |          |
| Position (Y-coordinate)                       | [v]                          | 45.00   | mm       |
| Dynamic equivalent load                       | [P]                          | 7.05    | kN       |
| Static equivalent load                        | [Po]                         | 7.05    | kN       |
| Minimum EHL lubricant film thickness          | [h <sub>min</sub> ]          | 0.186   | μm       |
| Spin to roll ratio                            | [ω_s/ω_roll]                 | 0.049   |          |
| Life modification factor for reliability      | [a <sub>1</sub> ]            | 1.000   |          |
| 7.5.1 Results according to ISO 281            |                              |         |          |
| Lubricant                                     | ISO-VG 220                   |         |          |
| Lubricant with additive, effect on bearing    | lifetime confirmed in tests. |         |          |
| Lubricant - service temperature               | [T <sub>B</sub> ]            | 70.00   | °C       |
| Oil lubrication, on-line filtration, ISO 4406 | -/19/16                      |         |          |
| Contamination factor                          | [e <sub>c</sub> ]            | 0.228   |          |
| Load ratio                                    | [C/P]                        | 4.977   |          |
| Operating viscosity                           | [V]                          | 48.884  | mm²/s    |
| Reference viscosity                           | [V <sub>1</sub> ]            | 13.887  | mm²/s    |
| Viscosity ratio                               | [K]                          | 3.520   |          |
| Life modification factor                      | [a <sub>ISO</sub> ]          | 1.502   |          |
| Fatigue load limit                            | [C.,]                        | 1.055   | kN       |
| Basic bearing rating life                     | [L <sub>nh</sub> ]           | 1369.64 | h        |
| Modified bearing rating life                  | [L <sub>nmb</sub> ]          | 2057.22 | h        |
| Static safety factor                          | [S <sub>0</sub> ]            | 3.29    |          |

| 7.5.2 Calculation with proprietary I        | bearing internal geome      | etry data (ISO/TS 16281)         |            |  |
|---------------------------------------------|-----------------------------|----------------------------------|------------|--|
| Operating diametral elearance               | [7:0]<br>[0:1]              | 11.500                           | P          |  |
| Contamination ractor                        | [80]                        | 0.228                            | EN.        |  |
| r augue load iimit<br>Deference reties life | [Cu]                        | 1.1/0                            | KIN b      |  |
| Reference rating me                         | [Linth]                     | 1336.96                          | n<br>5     |  |
| Fronting static as the factor               | [Lomb]                      | 2242.43                          | п          |  |
| E necuve static salety factor               | [30w]                       | 3.94                             |            |  |
| Static safety factor                        | [Donet]                     | 3.12                             | LN         |  |
| Static equivalent load                      | [Poret]                     | 7.45                             | KIN        |  |
| Bearing reaction torce                      |                             | 0.000                            | KIN        |  |
| Searing reaction force                      |                             | 1.368                            | KIN<br>I-N |  |
| Dearing reaction force                      | [[7]]                       | -7.053                           | KIN<br>I-N |  |
| bearing reaction torce                      | 61                          | 7.053                            | кn<br>•    |  |
| Inclination angle                           | [a <sub>Fr</sub> ]          | -89.999                          |            |  |
| Bearing reaction moment                     | [M <sub>×</sub> ]           | -39.254                          | NM         |  |
| Bearing reaction moment                     | [My]                        | 0.000                            | NM         |  |
| bearing reaction moment                     | [M <sub>2</sub> ]           | -0.002                           | n m        |  |
| searing reaction moment                     | [M]                         | 39.254                           | Nm         |  |
| nclination angle                            | [a <sub>Mr</sub> ]          | -179.997                         | •          |  |
| Isplacement of bearing                      | [u <sub>x</sub> ]           | 0.002                            | μm         |  |
| Displacement of bearing                     | [u <sub>y</sub> ]           | -101.453                         | μm         |  |
| Displacement of bearing                     | [u <sub>z</sub> ]           | 41.334                           | μm         |  |
| ) isplacement of bearing                    | [u <sub>7</sub> ]           | 41.334                           | μm         |  |
| nclination angle                            | [a <sub>ur</sub> ]          | 89.998                           | *          |  |
| /lisalignment of bearing                    | [r <sub>x</sub> ]           | 0.171                            | mrad       |  |
| /lisalignment of bearing                    | [r <sub>v</sub> ]           | -0.000                           | mrad       |  |
| Misalignment of bearing                     | [r <sub>z</sub> ]           | 0.000                            | mrad       |  |
| Misalignment of bearing                     | [r,]                        | 0.171                            | mrad       |  |
| O il level                                  | (H)                         | 0.000                            | mm         |  |
| Rolling moment of friction                  | [M "]                       | 0.235                            | Nm         |  |
| Sliding moment of friction                  | [M <sub>s1</sub> ]          | 0.228                            | Nm         |  |
| foment of friction, seals                   | [M <sub>seal</sub> ]        | 0.000                            | Nm         |  |
| Noment of friction for seals determine      | ed according to SKF mai     | n catalog 17000/1 EN:2018        |            |  |
| Moment of friction flow losses              | [M drag]                    | 0.000                            | Nm         |  |
| Forque of friction                          | [M <sub>loss</sub> ]        | 0.463                            | Nm         |  |
| Power loss                                  | [Ploss]                     | 72.663                           | W          |  |
| The moment of friction is calculated a      | ccording to the details in  | SKF Catalog 2018.                |            |  |
| The calculation is always performed         | with a coefficient for addi | tives in the lubricant µbl=0.15. |            |  |

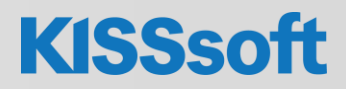

# Thank you for your attention!

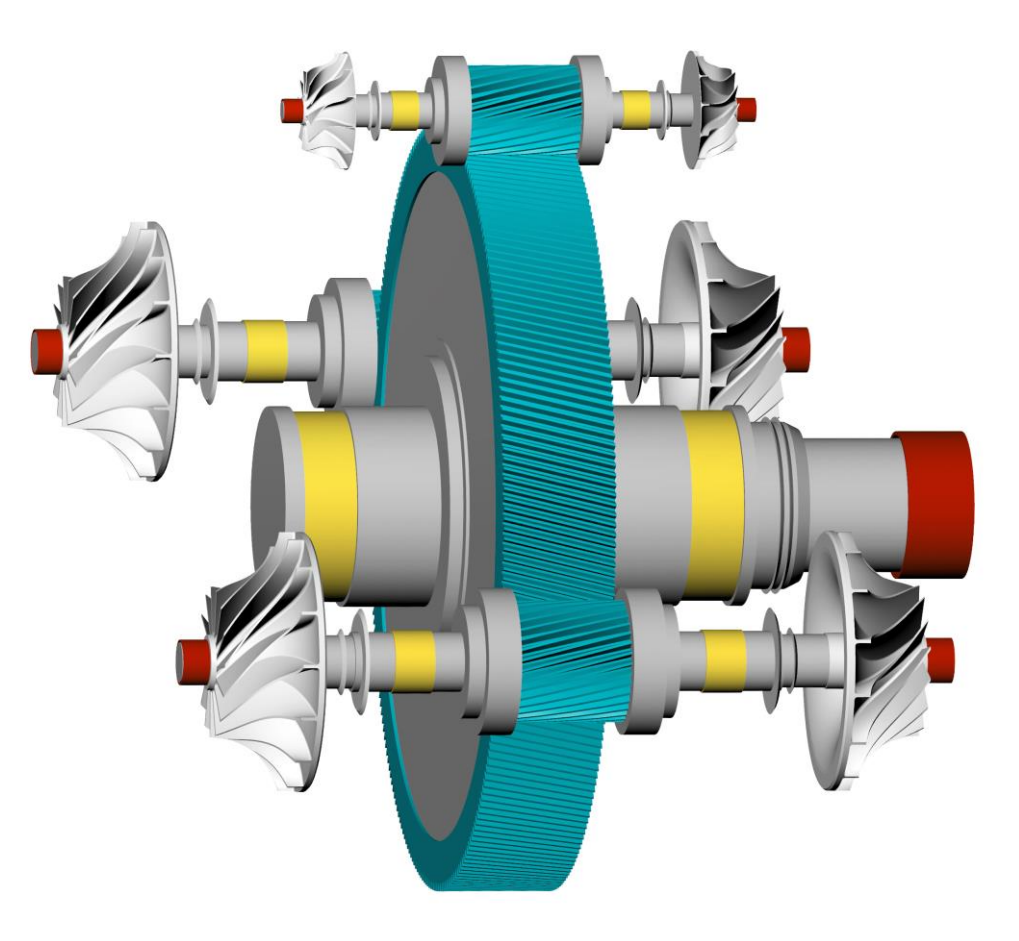

Sharing Knowledge

KISSsoft AG, A Gleason Company Rosengartenstrasse 4, 8608 Bubikon, Switzerland T. +41 55 254 20 50, info@KISSsoft.com, www.KISSsoft.com

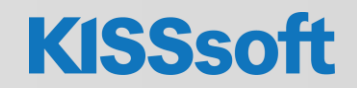

14 / 29.07.2022 / Shaft and Bearing Calculation with TIMKEN Cloud Services / © KISSsoft AG. All Rights Reserved.